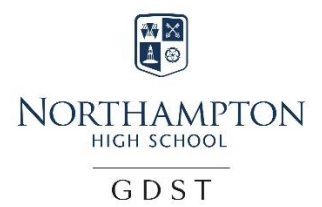

## SOCS – A Guide for parents

Visit the Northampton High School website <a href="https://www.northamptonhigh.co.uk/">https://www.northamptonhigh.co.uk/</a>

Scroll to the bottom of the page and select calendar.

| Northampton High School         Welcome         Open Days         Calendar           Newport Pagnell Road, Hardingstone,         Our Team         How to Apply         FireFly           Northampton NN4 6UU         Join our Team         International         Alumnae           T: 01604 765765         Girls' Day School         Applicants         Sports Centre           E: nhsadmin@nhs.gdst.net         Trust         Bursaries & Multimedia           The Girls' Day School Trust is a limited company registered in England whose<br>registered number is 6400 and whose registered office is 10 Bressenden Place,<br>London SWTE 5DH. It is a registered dharity, number 306983.         Why Girls Only         School Policies         Fees         Facility Hire           Inspection Reports         Term Dates         Term Dates         Facility Hire | About Admissions News & Contact<br>& Open Days Views Contact                                                                                                    | INORTHAMPTON<br>HIGH SCHOOL Nursery Juni<br>G D S T                                                                                                    | or Senior Sixth<br>Form                                       |
|----------------------------------------------------------------------------------------------------|----------------------------------------------------------------------------------------------------|----------------------------------------------------------------------------------------------------|---------------------------------------------------------------|
| registered number is 6400 and whose registered office is 10 Bressenden Place, Ees Image Gallery London SWIE SDH. It is a registered charity, number 306983. School Policies Fees Facility Hire Inspection Reports Term Dates Facility                                                                                                    | Northampton High School<br>Newport Pagnell Road, Hardingstone,<br>Northampton NN4 6UU<br>T: 01604 765765<br>E: nhsadmin@nhs.gdst.net<br>The Girls Tax School Turkt is a limited company registered in England where | Welcome Open Days<br>Our Team How to Apply<br>Join our Team International<br>Girls' Day School Applicants<br>Trust Bursaries &<br>Why Girls Only Scholarships | Calendar<br>FireFiy<br>Alumnae<br>Sports Centre<br>Multimedia |
| © northampton high school. All rights reserved. School Policies<br>ParentPay Shop Uniform<br>Transport                                                                                                    | registrated programs and an an an an an an an an an an an an an                                                                                                    | <sup>ia,</sup> School Policies Fees<br>Inspection Reports Term Dates<br>ParentPay Shop Uniform<br>Transport                                                   | Image Gallery<br>Facility Hire<br>School Policies             |

Here you will see the entire school calendar. There are many options that will help you to find what you are looking for. For sports, using the filters helps narrow the search and highlight particular activities.

| Alumnae Commu                                                                                                    | inity Facility Hire           | Sports Centre                                                                                                    | 赤図                                    | Multimedia | Request a pro | spectus 📲     | Firefly 🌮                 |                    |
|----------------------------------------------------------------------------------------------------|-------------------------------|----------------------------------------------------------------------------------------------------|---------------------------------------|------------|---------------|---------------|---------------------------|--------------------|
| About V                                                                                                    | ews & Nur<br>iews Nur         | sery Junior                                                                                                    | NORTHAMPTON<br>HIGH SCHOOL<br>G D S T |            | Senior        | Sixth<br>Form | Admissions<br>& Open Days | Contact            |
| J Feb ▼ 2020 ▼ O<br>Ao Tu We Th Fr Sa Su                                                                                                    | < We                          | ek View >                                                                                                    |                                       |            |               | <b></b>       | 25 filters selected       | ▼ Filter Calendar  |
| 1 2                                                                                                    | Monday,                       | 3 February 2020                                                                                                    |                                       |            |               |               |                           |                    |
| 3 4 5 6 7 8 9                                                                                                    |                               |                                                                                                    |                                       |            |               |               |                           |                    |
| 10         11         12         13         14         15         16           17         18         19         20         21         22         23           24         25         26         27         28         29 | All Day                       | 6.2 Mock Examinations<br>Senior School, Sixth Form                                                                            | 3 Feb 2020                            |            |               |               |                           | Details            |
| 10     11     12     13     14     15     16       17     18     19     20     21     22     23       24     25     26     27     28     29       Erist                                                                 | Ali Day<br>Ali Day            | 6.2 Mock Examinations<br>Senior School, Sixth Form<br>Book Week<br>Senior School, Sixth Form                                  | 3 Feb 2020                            |            |               |               |                           | Details<br>Details |
| 10     11     12     13     14     15     16       17     18     19     20     21     22     23       24     25     26     27     28     29       Grid       Today                                                      | Ali Day<br>Ali Day<br>Ali Day | 6.2 Mock Examinations<br>Senior School, Sixth Form<br>Book Week<br>Senior School, Sixth Form<br>U5 Tutorials<br>Senior School | 3 Feb 2020                            |            |               |               |                           | Details            |
| 10     11     12     13     14     15     16       17     18     19     20     21     22     23       24     25     26     27     28     29   Today Day View Week View                                                  | Ali Day<br>Ali Day<br>Ali Day | 6.2 Mock Examinations<br>Senior School, Sixth Form<br>Book Week<br>Senior School, Sixth Form<br>U5 Tutorials<br>Senior School | 3 Feb 2020                            |            |               |               |                           | Details            |

## **Click Filter Categories**

| Atomical Community                 | Sports Fixtures         |  |  |  |
|------------------------------------|-------------------------|--|--|--|
| Select All bout Views & Views      | Select All              |  |  |  |
| ilter Type: • and • or             | Athletics Fixtures      |  |  |  |
| General                            | Badminton Fixtures      |  |  |  |
| ✓ INSET Day                        | Cricket Fixtures        |  |  |  |
| Junior School                      | Cross Country Fixtures  |  |  |  |
| <ul> <li>Outreach Event</li> </ul> |                         |  |  |  |
| Parents' Evening                   |                         |  |  |  |
| Reports 27 28 29                   | Football Fives Fixtures |  |  |  |
|                                    | Gymnastics Fixtures     |  |  |  |
|                                    | Hockey Fixtures         |  |  |  |
| School Trips                       | Hockey Sevens Fixtures  |  |  |  |
| <ul> <li>Senior School</li> </ul>  | Vetball Fixtures        |  |  |  |
| Sixth Form                         | Swimming Fixtures       |  |  |  |
|                                    | Tennis Fixtures         |  |  |  |
|                                    | Volleyball Fixtures     |  |  |  |

For sport only deselect everything on the right-hand Side and select the sports you are interested in seeing the team sheets for.

| ← → C ☆ ⓐ calendar.misocs.com/week.as    | px?ID=3721&custom=On                                      |                                    |                        |           |           | <b>☆ ⊖</b> :    |
|------------------------------------------|-----------------------------------------------------------|------------------------------------|------------------------|-----------|-----------|-----------------|
| Alumnaa Community                        | Facility Hire Sports Centre<br>Sports Fixtures            |                                    | Multimedia Request a p | rospectus | Firefly 🎲 | A               |
| Select All <sup>*bout</sup> News & Views | Select All Junior                                         |                                    |                        |           |           | Contact         |
| Filter Type: • and • or                  | Athletics Fixtures                                        |                                    |                        |           |           |                 |
| INSET Day                                | Cricket Fixtures                                          |                                    |                        |           |           |                 |
| Outreach Event                           |                                                           |                                    |                        |           |           |                 |
| Reports     School Holidays              | Gymnastics Fixtures                                       |                                    |                        |           |           | Filter Calendar |
|                                          | Hockey Fixtures     Hockey Sevens Fixtures                |                                    |                        |           |           |                 |
| Sixth Form 21 22 23                      | 4:3 Swimming Fixtures                                     |                                    |                        |           |           | _               |
| iii Grid                                 | Tennis Fixtures vs dumon Hou<br>0.014 Volleyball Fixtures |                                    |                        |           |           |                 |
| Tortav                                   | Competitions                                              | SOCS Privacy & Cookies 🖧 SOCS Logi | æ                      |           | Ŕ         | ・<br>へ <b>一</b> |

Select close filters

You will have a week view of all of the fixtures.

| ← → C ☆<br>DHP Updates - S                                                                     | 🔒 calendar.<br>Seni 🌮 Tasks —                                                                                                    | misocs.com/week.asp><br>- Northampt 🖬 Tead | x?ID=3721&custom=On<br>ching and Learni G GE       | )ST eLearning                                                  |            |                      | Ŕ      | ☆ <b>*</b>       | 2           | 🔲 🔳 Upda            | ite 🚺  |
|------------------------------------------------------------------------------------------------|----------------------------------------------------------------------------------------------------|--------------------------------------------|----------------------------------------------------|----------------------------------------------------------------|------------|----------------------|--------|------------------|-------------|---------------------|--------|
| Alumnae                                                                                        | Community                                                                                                    | Facility Hire Spor                         | rts Centre                                         | <b>₩</b><br><b>X</b>                                           | Multimedia | Request a prospectus | 8      | Firefly 🅃        |             |                     | ^      |
| About                                                                                          | News &<br>Views                                                                                                    | Nursery                                    | Junior                                             |                                                                | s          | Senior Sixi<br>For   | h<br>m | Admiss<br>& Open | ons<br>Days | Contact             |        |
| 10         11         12           17         18         19           24         25         26 | 13         14         15         16           20         21         22         23           27         28         20         20         20 | 15:20                                      | Hockey Seven<br>Girls-U12A vs 7<br>Girls-U12B vs 7 | s Fixtures<br>Thornton College Details                         |            |                      |        |                  |             |                     | ł      |
| 31                                                                                             | 27 28 29 30                                                                                                    | Tuesday                                    | y, 11 October 202                                  | 2                                                              |            |                      |        |                  |             |                     |        |
| <b>III</b> Grid                                                                                | <b>≣</b> List                                                                                                    | 09:30                                      | Hockey Fixture<br>1st XI vs GDST                   | S<br>Autumn 1 Rally Details                                    |            |                      |        |                  |             |                     |        |
| Today                                                                                          |                                                                                                    | 14:30                                      | Hockey Fixture<br>1st XI vs Norwi                  | S<br>ch High School for Girls Details                          |            |                      |        |                  |             |                     | 1      |
| Day View                                                                                       |                                                                                                    | Wednes                                     | day, 12 October 2                                  | 2022                                                           |            |                      |        |                  |             |                     |        |
| Week View                                                                                      |                                                                                                    | 14:30                                      | Hockey Seven                                       | s Fixtures                                                     |            |                      |        |                  |             |                     |        |
| Month View                                                                                     |                                                                                                    |                                            | Girls-U11A vs E<br>Girls-U11B vs E                 | Bedford Girls' School Details<br>Bedford Girls' School Details |            |                      |        |                  |             |                     |        |
| 🔳 🔎 Туре                                                                                       | here to search                                                                                                    |                                            | e<br>O III                                         | IOCS Privacy & Cookies 🤸 SOCS L                                | ogin       | 🐔 Rain off and e     | on ^   | D (7.            | বগ্য ব      | 21:12<br>16/10/2022 | •<br>• |

Click details and information such as the venue and times will appear as a new window. For fixtures that have been played you will also see the result.

| 🌮 Dash 🛛 🕵                               | - Northampton High School   F                                 | ixture Details   Scho | olsSports. | com - Go | ogle Chror   | ne                   | -                   |       | 4    | Share 🗐 SOC      | - N X         | +                |               |            | ٥                | × |
|------------------------------------------|---------------------------------------------------------------|-----------------------|------------|----------|--------------|----------------------|---------------------|-------|------|------------------|---------------|------------------|---------------|------------|------------------|---|
| $\leftarrow \  \   \rightarrow \  \   G$ | schoolssports.com/scho                                        | ol/iframefixtured     | etails.as  | o?Id=37  | 21&FID=      | 5620963              | &SID=81             |       |      |                  | Ê             | \$               | 5             |            | Update           | : |
| DHP Update:                              |                                                               |                       | Hockey     | / Sever  | ns           |                      |                     | ĺ     | ^    |                  |               |                  |               |            |                  |   |
| Alumnae                                  | G                                                             | Sirls-U9B v Qu        | inton H    | louse    | School       | Girls-U              | 19A                 |       | F    | lequest a prospe | ctus 🕷        | Firefly          | Ð             |            |                  |   |
|                                          | Spy opponent Pla                                              | aying record          |            |          |              |                      |                     |       | Г    |                  |               |                  |               |            |                  |   |
| About                                    | Fixture Details                                               |                       |            |          |              |                      | Result Details      |       | leni | or               | Sixth<br>Form | Admis:<br>& Open | sions<br>Days | Cont       | act              |   |
| Calendar                                 | Date: Fri 14 C                                                | Oct 2022              |            |          |              |                      | Result: Wo          | n     |      |                  |               |                  |               |            |                  |   |
| Guioridui                                | Time: 14:30                                                   |                       |            |          |              |                      | HT: 0-0             |       |      |                  |               |                  |               |            |                  |   |
|                                          | Venue: Home   Main School 🤱                                   |                       |            |          |              |                      | FT: 3-0             |       |      |                  |               |                  |               |            |                  |   |
|                                          | Туре: -                                                       | Туре: -               |            |          |              |                      |                     |       |      |                  |               |                  |               |            |                  |   |
|                                          | Timings: Meet: 14:00 Tea: 15:15 Return: 15:35                 |                       |            |          |              |                      |                     |       | г    |                  |               |                  |               |            |                  |   |
|                                          | Venue Details: Main So                                        | chool                 |            |          |              |                      |                     |       | L    |                  |               |                  |               |            |                  |   |
|                                          | Team Sheet                                                    |                       |            |          | _            |                      |                     |       | •    |                  |               |                  |               |            |                  |   |
|                                          | 14:30 Hockey Sevens Fixtures<br>Girls-U9B vs Quinton House So |                       |            |          |              |                      | School Girls-U9A De | tails |      |                  |               |                  |               |            |                  | 1 |
|                                          |                                                               | Saturday, 1           | 5 Octo     | ober 2   | 2022         |                      |                     |       |      |                  |               |                  |               |            |                  | l |
|                                          |                                                               | Sunday 16             | Octo       | oor 20   | soc <u>s</u> | Privacy <u>&amp;</u> | Cookies 😽 SOCS L    | _ogin |      |                  |               |                  |               |            |                  |   |
| 🔳 🔎 ту                                   | pe here to search                                             |                       | 0          | ЩI       |              |                      | <b>9</b>            |       |      | Rain off a       | ndon ^        | <b>□</b> (i.     |               | م<br>16/10 | :13<br>/2022 - 🔻 | 1 |

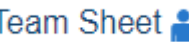

## Team Sheet 🔒 the icon and type in the password

The team sheet will open in a new window.

| 🌮 Dash 🛛 💁                         | 💑 Team Sheet - Google Chrome                                 | -                                            | ×     | SOC:        | 🗻 N 🗙       | +                |                |                       | o ×             |   |
|------------------------------------|--------------------------------------------------------------|----------------------------------------------|-------|-------------|-------------|------------------|----------------|-----------------------|-----------------|---|
| $\leftrightarrow \rightarrow $ C . | schoolssports.com/school/pu_MatchTeamSheet.asp?ID=<br>NORTHA |                                              |       | Ê           | ☆ \$        | 5                | •              | Update 🚦              | )               |   |
| DHP Updates                        | нісні за                                                     |                                              |       |             |             |                  |                |                       |                 |   |
| Alumnae                            |                                                              | st a prospec                                 | tus 🕷 | Firefly     | ð           |                  |                | •                     |                 |   |
| About                              | الحمل<br>1st<br>Northampton High School 算 v                  | XI ×<br>XI Wellingborough School             |       | S<br>F      | ixth<br>orm | Admiss<br>& Open | ions<br>Days   | Cont                  | tact            |   |
| Day View                           |                                                              |                                              |       |             |             |                  |                |                       |                 |   |
| Week Viev                          | Fixture Details                                              | Selected 1st XI                              | l     |             |             |                  |                |                       |                 |   |
| Month Vie                          | Team: 1st XI<br>Venue: Away   Astroturf                      | 2                                            | ľ     |             |             |                  |                |                       |                 |   |
| Search                             | 2 🚣<br>Date: Thu 20 Oct 2022                                 | To view the team sheet enter the             | ł     |             |             |                  |                |                       |                 |   |
| Calendar §                         | Coach: tbc                                                   | password:                                    |       |             |             |                  |                |                       |                 |   |
|                                    | Meet Time: 15:20                                             | View                                         |       |             |             |                  |                |                       |                 |   |
|                                    | Start Time: 16:30                                            | SOCS sport remembers the Team                |       |             |             |                  |                |                       |                 |   |
|                                    | Return Time: 18:00                                           | Sheet password until you close your browser. |       |             |             |                  |                |                       |                 |   |
| https://www.school                 |                                                              | For password related enquiries               | Ŧ     |             |             |                  |                |                       |                 | Ĩ |
| 🗄 🔎 Тур                            | oe here to search O 其i                                       | 🗖 🖻 🧕                                        | Ť     | Rain off an | don ^       |                  | <b>(</b> ⊅i) d | <sup>م</sup><br>16/10 | :15<br>)/2022 📆 |   |